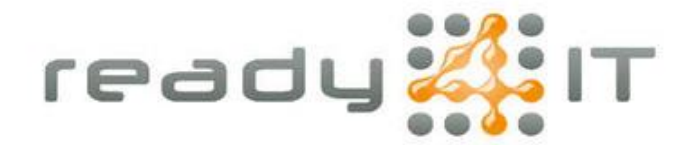

# 2-Factor authenticatie instellen voor Microsoft 365

Ga op je pc naar de internetpagina <u>https://myaccount.microsoft.com</u> en log in met je Microsoft 365 account.

| Ga naar 'Beveiligingsgegevens | s': |
|-------------------------------|-----|
|-------------------------------|-----|

| 🖿 📕 My Account 🛛 🗙 🕂                  |                                |                                                                           |    |
|---------------------------------------|--------------------------------|---------------------------------------------------------------------------|----|
| ← C 🗘 https://myaccount.microsoft.com |                                |                                                                           |    |
| 🗰 Mijn account 🗸                      |                                |                                                                           |    |
| R Overzicht                           | 8                              |                                                                           |    |
| Apparaten                             | Ready4IT                       | Beveiligingsgegevens<br>Q                                                 |    |
| 🔇 Wachtwoord                          | 🖾 ready4it@museumcoevorden.nl  |                                                                           | Ma |
| Organisaties                          | ₲ 0514820000                   | beveiligingsgegevens up-to-date.                                          | Ma |
| Instellingen en privacy               | 🕥 Coevorden                    | INFORMATIE OVER DE UPDATE >                                               |    |
| ℅ Mijn aanmeldingen                   |                                |                                                                           |    |
| Office-apps                           | ✓ Waarom kan ik niet bewerken? |                                                                           |    |
| Abonnementen                          |                                | Apparaten                                                                 |    |
| ک <sup>م</sup> Feedback geven         |                                | 브                                                                         |    |
|                                       |                                | Schakel een verloren apparaat uit en controleer uw aangesloten apparaten. |    |

Kies hier voor '+ Aanmeldingsmethode toevoegen':

| C C     Mijn aanmeldingen >     R overzicht     Beveiligingsgegevens   Dit zijn de methoden die u gebruikt om u bij uw account aan te melden of om uw wachtwoord opnieuw in te stellen.   Beveiligingsgegevens   Dit zijn de methoden die u gebruikt om u bij uw account aan te melden of om uw wachtwoord opnieuw in te stellen.   + Aanmeldingsmethode toevoegen   Er zijn geen items om weer te geven   Uw apparaat kwijtgeraakt? Overal afmelden | 🔲 🚦 My Sign-Ins   Security Info                      |                                                                                                    |
|----------------------------------------------------------------------------------------------------|------------------------------------------------------|----------------------------------------------------------------------------------------------------|
| Mijn aanmeldingen >   R Overzicht   Beveiligingsgegevens   Dit zijn de methoden die u gebruikt om u bij uw account aan te melden of om uw wachtwoord opnieuw in te stellen.   Dit zijn de methoden die u gebruikt om u bij uw account aan te melden of om uw wachtwoord opnieuw in te stellen.   Privacy   Uw apparaat kwijtgeraakt? Overal afmelden                                                                                                 | ← C 🗗 https://mys                                    | ignins.microsoft.com/security-info                                                                                                    |
| Reveiligingsgegevens     Beveiligingsgegevens       Privacy     Image: Comparisant is a privacy                                                                                                    | $\cdots$ Mijn aanmeldingen $\vee$                    |                                                                                                    |
| <ul> <li>Organisaties</li> <li>Apparaten</li> <li>Privacy</li> <li>Uw apparaat kwijtgeraakt? Overal afmelden</li> </ul>                                                                                                    | Q Overzicht           %         Beveiligingsgegevens | Beveiligingsgegevens<br>Dit zijn de methoden die u gebruikt om u bij uw account aan te melden of om uw wachtwoord opnieuw in te stellen. |
| Apparaten      Er Zijn geen items om weer te geven      Uw apparaat kwijtgeraakt? Overal afmelden                                                                                                    | Organisaties                                         | + Aanmeldingsmethode toevoegen                                                                                                    |
|                                                                                                    | <ul> <li>Apparaten</li> <li>Privacy</li> </ul>       | Uw apparaat kwijtgeraakt? Overal afmelden                                                                                                |
|                                                                                                    |                                                      |                                                                                                    |
|                                                                                                    |                                                      |                                                                                                    |

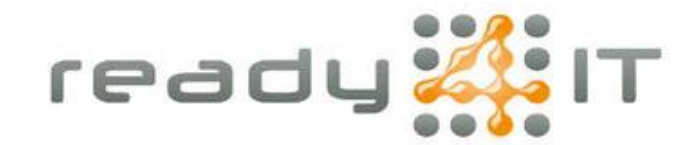

| Selecteer hier de optie 'Authenticator-a | app' en kies 'Toevoegen': |
|------------------------------------------|---------------------------|
|------------------------------------------|---------------------------|

| Een methode toevoegen           | $\times$  |
|---------------------------------|-----------|
| Welke methode wilt u toevoegen? |           |
| Authenticator-app               | $\sim$    |
| Annuleren                       | Toevoegen |

## Kies 2 maal 'Volgende':

| Microsoft | Authenticator ×                                                                                |
|-----------|------------------------------------------------------------------------------------------------|
|           | Download eerst de app                                                                          |
|           | Installeer de Microsoft Authenticator-app op uw telefoon. Nu downloaden                        |
|           | Nadat u de app Microsoft Authenticator op uw apparaat hebt geïnstalleerd, kiest u<br>Volgende. |
|           | lk wil een andere verificatie-app gebruiken                                                    |
|           | Annuleren Volgende                                                                             |
| Microsoft | Authenticator ×                                                                                |
|           | Uw account instellen                                                                           |
|           | Sta meldingen toe als hierom wordt gevraagd. Voeg vervolgens een account toe en kies           |
|           | Werk of school.                                                                                |

#### Een venster met een QR code verschijnt nu in beeld:

| Microsoft Authenticator                                                                                                    | $\times$ |
|----------------------------------------------------------------------------------------------------|----------|
| De QR-code scannen                                                                                                    |          |
| Gebruik de Microsoft Authenticator-app om de QR-code te scannen. Hierdoor wordt de Microsoft<br>Authenticator-app verbonden met uw account. |          |
| Nadat u de QR-code hebt gescand, kiest u Volgende.                                                                                          |          |
|                                                                                                    |          |
| Kan de afbeelding niet worden gescand?                                                                                                    |          |
| Vorige Volgende                                                                                                    | 2        |

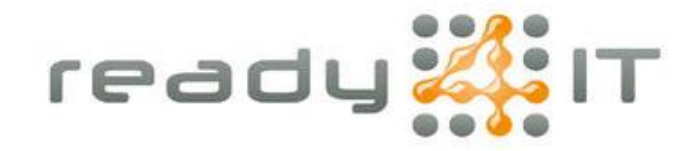

Open de Microsoft Authenticator app op je smartphone, als je deze nog niet hebt volg dan de handleiding 'Microsoft Authenticator installeren'.

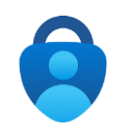

Rechtsboven in beeld zie je een plus-teken, tik deze aan om een account toe te voegen.

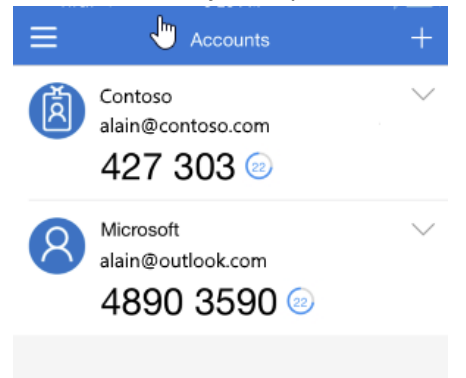

Kies voor een 'Werk- of schoolaccount':

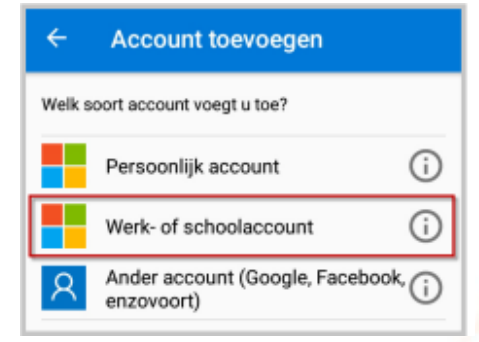

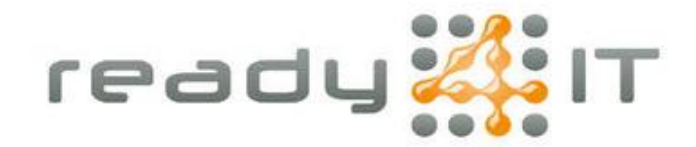

#### Kies er voor om een QR-code te scannen:

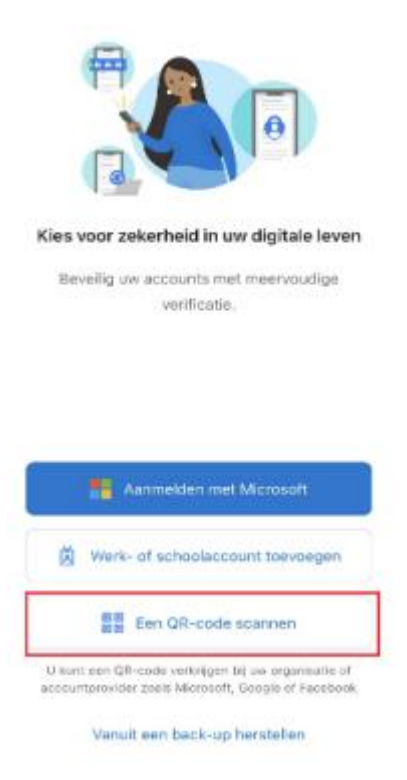

De app vraagt nu toestemming om de camera te gebruiken, kies voor OK:

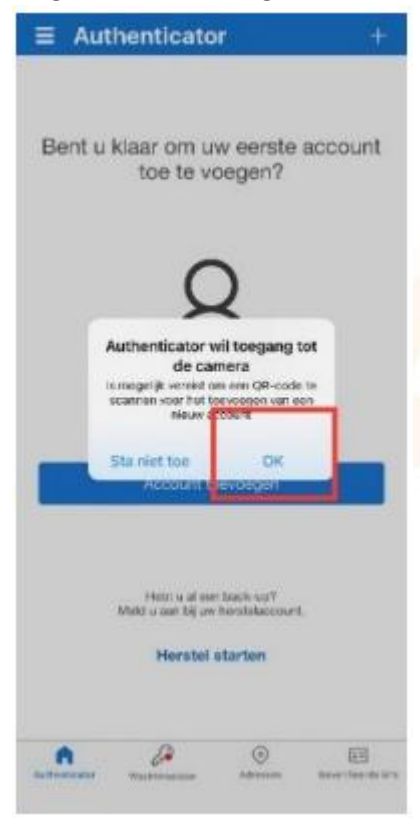

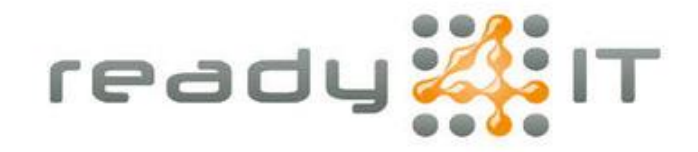

Scan de QR code die bij stap 6 op je pc scherm verscheen. Je Microsoft 365 account is nu geregistreerd in de app.

Kies op de pc voor 'Volgende':

Т

| Microsoft Authenticator                                                                                                    | × |
|----------------------------------------------------------------------------------------------------|---|
| De QR-code scannen                                                                                                    |   |
| Gebruik de Microsoft Authenticator-app om de QR-code te scannen. Hierdoor wordt de Microsoft<br>Authenticator-app verbonden met uw account. |   |
| Nadat u de QR-code hebt gescand, kiest u Volgende.                                                                                          |   |
|                                                                                                    |   |
| Kan de afbeelding niet worden gescand?                                                                                                    |   |
| Vorige Volgende                                                                                                    |   |

### Er verschijnt een melding in beeld met een 2-cijferig getal:

| Microsoft | Authenticator                                                                                                    | $\times$ |
|-----------|----------------------------------------------------------------------------------------------------|----------|
| -         | Laten we dit eens uitproberen                                                                                    |          |
|           | Keur de melding goed die we naar uw app sturen, door het nummer in te voeren dat<br>hieronder wordt weergegeven. |          |
|           | 93                                                                                                    |          |
|           | Vorige Volgende                                                                                                  |          |
|           |                                                                                                    |          |

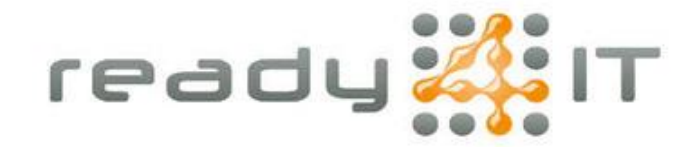

De Authenticator app vraagt nu om het 2-cijferig getal in te voeren:

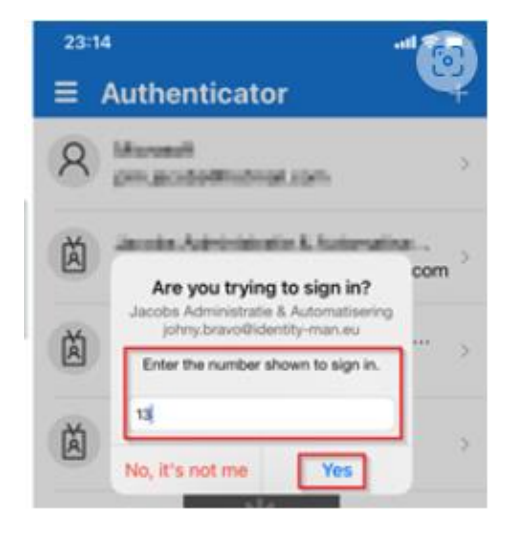

Je Microsoft 365 account is nu succesvol toegevoegd aan de app en beveiligd met 2-factor authenticatie.